## Submitting Sub/Waivers in Degree Audit

To create or view a sub/waiver, go to Student Profile and select Degree Audit.

If a student has more than one degree, a drop-down arrow appears in the **Degree** field. Use the **arrow** to select the degree (or academic certificate) the sub/waiver applies to.

If there is no drop-down, the student only has one degree.

|                                                                                                    | , aonn, the stadent o                       | ing has one degreer                                |                                       |                                   |                                      |                |
|----------------------------------------------------------------------------------------------------|---------------------------------------------|----------------------------------------------------|---------------------------------------|-----------------------------------|--------------------------------------|----------------|
| Student ID<br>V00000000                                                                                                    | ×                                           | Name<br>Pierce, Lenore                             |                                       | Degree<br>B.S. in Comp            | outer Science                        | ~              |
| Level Undergradu<br>Advisor(s) Wanda                                                                                                    | ate Class Standing S<br>Hvezda Academic Sta | ophomore <b>Major</b> Comp<br>anding Good Standing | uter Science Mi<br>Withdrawal Credits | <b>nor</b> (no minor)<br>6 (none) | College Enginee                      | ering          |
| Click the 3-dot menu above the degree. Select Sub/Waivers.<br>A pop-up opens. Click the ADD A NEW SUB/WAIVER button.<br>ADD A NEW SUB/WAIVER<br>ADD A NEW SUB/WAIVER<br>ADD A NEW SUB/WAIVER<br>Enter your request, beginning with the college abbreviation and following the formatting below.<br>Add a new sub/waiver: College-Major-Sub/Waiver Info-Your Name ×<br>Click Save Sub/Waiver. |                                             |                                                    |                                       |                                   |                                      |                |
| Avoid quotatio                                                                                                    | Description                                 | ise errors.                                        |                                       | A gre<br>the s                    | en notification in ave was successfu | dicates<br>II. |
|                                                                                                    |                                             | CANCEL                                             | SAVE SUB/WAIVER                       | $\bigcirc$                        | Sub/waiver added                     | ×              |

Once saved, the request cannot be modified. To change a sub/waiver, submit a new request.

**Note:** Already-applied sub/waivers are not enforced after a **major** or **catalog year** change. For this reason, when a change of major is requested, wait to enter sub/waivers until <u>after</u> the change is granted.

## Formatting

| <u>E</u>                                                                  | ach request has up to 5 parts:                                                                                                    |                                                                                       |  |
|---------------------------------------------------------------------------|----------------------------------------------------------------------------------------------------|---------------------------------------------------------------------------------------|--|
| College abbreviations:ACAA, CALS, CBE,CCLASS, CNR, COGS,CEHHS, ENGR, SCIC | Approving College Abbreviation-Major/Minor/Certificate-Action,Details (optional)- Your Name<br>COGS-NaturalResources-Req Waived: Foreign Language, Joe is bilingual. – A. Vandal<br>CALS-AgComRiskMgmtAC-Sub AGEC468 with: AGEC 404 ST: Grain Merchandising – J. Advisor |                                                                                       |  |
| C                                                                         | BE-MktgMinor-Marketing Elective: MKTG 4                                                                                                    | 499: Pricing of Wood Composite – P. Marks                                             |  |
| Action                                                                    | Use                                                                                                    | Examples                                                                              |  |
| Add new course to an area/requirement                                     | [Area]: [New Course]                                                                                                    | Advisor Approved Elective: PHIL 209<br>300-Level Studio Courses: ART 404              |  |
| Substitute one course for another                                         | Sub [Old] with: [New]                                                                                                    | Sub ACCT 482 with: ACCT 385<br>Sub AVS 371 with: BIOL 120                             |  |
| Remove a required course or instances of a course                         | Waive: [Existing Course]                                                                                                    | Waive: ARCH 427<br>Waive: 4 classes of ECE 591                                        |  |
| Waive a requirement                                                       | Req Waived: [Area/Req]                                                                                                    | Req Waived: Foreign Language<br>Req Waived: MINGPA 2.5                                |  |
| Change credits                                                            | Waive: x credits of [Area/Course]<br>Allow: x credits from [Area/Course]                                                                                                    | Waive: 3 cr of Technical Electives<br>Allow: 12 cr from Study Abroad                  |  |
| Acknowledge work<br>completed                                             | Completed: [Area/Course], [when]                                                                                                    | Completed: Approved Work Experience<br>Completed: International Experience, Fall 2019 |  |

| Approving Sub/Waivers in Degree Audit                                                                                                    |                    |                                                              |                                                                                  |  |
|----------------------------------------------------------------------------------------------------|--------------------|--------------------------------------------------------------|----------------------------------------------------------------------------------|--|
| ] University₀ Idaho                                                                                                    | AUDITS PLAN        | IS <u>ADMIN</u>                                              | Access <b>Exception Management</b><br>by clicking the <b>ADMIN</b> link at       |  |
|                                                                                                    | EXC                | EPTION MANAGEMENT                                            | the top of <b>ANY</b> Degree Addit.                                              |  |
| The <b>Awaiting Approval</b> tab opens by default.<br>The full list of sub/waivers is visible, with the details truncated.<br>CAUTION: This list includes <u>every</u> active petition in Banner.<br>Please limit your approvals to your college. |                    |                                                              |                                                                                  |  |
| Exception Managem                                                                                                    | Sort th<br>preface | e list by Description. Each p<br>ed by the appropriate colle | petition should be<br>ge's abbreviation.<br>Description ↓<br>Sort on Description |  |
| Awaiting Approval Rejected Sub/waivers Applied Sub/waivers                                                                                                    |                    |                                                              |                                                                                  |  |
| Sub/waivers Awaiting App                                                                                                    | roval              |                                                              | REJECT                                                                           |  |
| ID Name                                                                                                    | Created by         | Description                                                  | Created on 个                                                                     |  |
| V00000000 Steptoe, Jane P                                                                                                    | . Vandal, Joseph   | A. CNR-Fire Ecology & Mqmt:                                  | Advisor Approved 06/04/2020                                                      |  |
| V00000000 Kamiak, LaVon                                                                                                    | Vandal, Joseph     | A. EHHS-Art Teaching Major: 3                                | 300 Level Art Studi 06/04/2020 🥠 🗸                                               |  |
| V0000000 Latah, Kaliel                                                                                                    | Vandal, Joseph     | A. CLASS-French Minor: Waive                                 | STAMP Exit Exam 06/04/2020 🗸 🗸                                                   |  |

Rather than use the check boxes to select which petitions to approve or reject, click the **down arrow** to open a petition. The petition window allows you to add a brief note before choosing **Reject** or **Approve**.

| CNR-Fire Ecology & Mgmt: Advisor Approv<br>Elective: NS 202 Seapower & Maritime Affr<br>credits | Not ready to approve or reject?<br>3 06/04/2020 Series and use the <b>up arrow</b> to close the |
|-------------------------------------------------------------------------------------------------|-------------------------------------------------------------------------------------------------|
| My Comments                                                                                     | Avoid using quotation marks.<br>These may cause errors on the student's record.                 |
| REJECT APPROVE                                                                                  |                                                                                                 |

Approved (or rejected) sub/waivers leave the Awaiting Approval page. Once the Registrar's Office applies a sub/waiver it will show up in the **Applied Sub/waivers** tab and in the student's degree audit.

| Awaiting Approval | Rejected Sub/waivers | Applied | Sub/waivers                                                                             |                                          |
|-------------------|----------------------|---------|-----------------------------------------------------------------------------------------|------------------------------------------|
| Last week         |                      |         | The remainir                                                                            | ng <b>Exception Management</b> tabs show |
| Last 30 days      |                      |         | applied or rejected petitions.                                                          |                                          |
| Last 6 months     |                      |         | Limit the data returned by selecting Last week or Last 30 days from the drop-down menu. |                                          |
| Last year         |                      |         |                                                                                         |                                          |
| Show all          |                      |         |                                                                                         |                                          |